# Assigning E-Cards

## Log into the Instructor Network

## http://ahainstructornetwork.americanheart.org

DASHBOARD -OURSES-TRAINING CENTERS -NEWS & ARCHIVES -PAM HELP▼ ADDITIONAL TOOLS -Go to your Dashboard Click "ecards" • Dashboard Welcome. Tilli! Action ~ ) ( III View All ) ( P Go to Community My Courses Online Instructor Community YOUR INSTRUCTOR ID: 09160496695 Your class list is empty. Disciplines **Discuss**. Connect & Learn with **Fellow Instructors** Refresh Inventory eCards Action ~ Dashboard Alerts 2 ACLS EP 0 THE NEW ShopCPR View My Agreement ACLS EP Instructor EXPERIENCE My Inbox ACLS Instructor Edit My Profile ACLS Provider The AHA's new ShopCPR experience - the one-stop shop for all of your AHA CPR and ECC educational training materials -My Courses BLS Instructor is now available! eCards BLS Provider 24 Check it out! ShopCPR.Heart.Org Instructor Search Heartsaver CPR AED 0 For the latest Training Network news and resources, go here. EMS Student CE Heartsaver First Aid 0 Heartsaver First Aid CPR AED Exams Heartsaver for K-12 Schools ........

You will be redirected to the MANAGE ECARDS page.

Ensure the INVENTORY SOURCE drop-down states "My Instructor Inventory"

| MANAGE ECARDS -                                                                                                    |   |
|----------------------------------------------------------------------------------------------------|---|
| Please note that your session will time out after 30 minutes of inactivity.                                                                                                    | > |
| Click on the Course below to view and assign from your inventory. INVENTORY SOURCE My Instructor Inventory                                                                                                    |   |
| Course       Available Quantity       Product Number         Image: Description of the section of the section o |   |
| Showing 1 to 1 of 1 entries                                                                                                    |   |

- This bar will display the cards in your inventory
  - This example shows 1 BLS Provider card available

### Click this arrow to expand the section

### eCard Inventory

Click on the Course below to view and assign from your inventory.

INVENTORY SOURCE

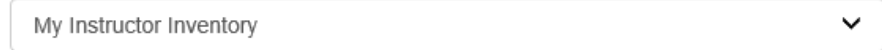

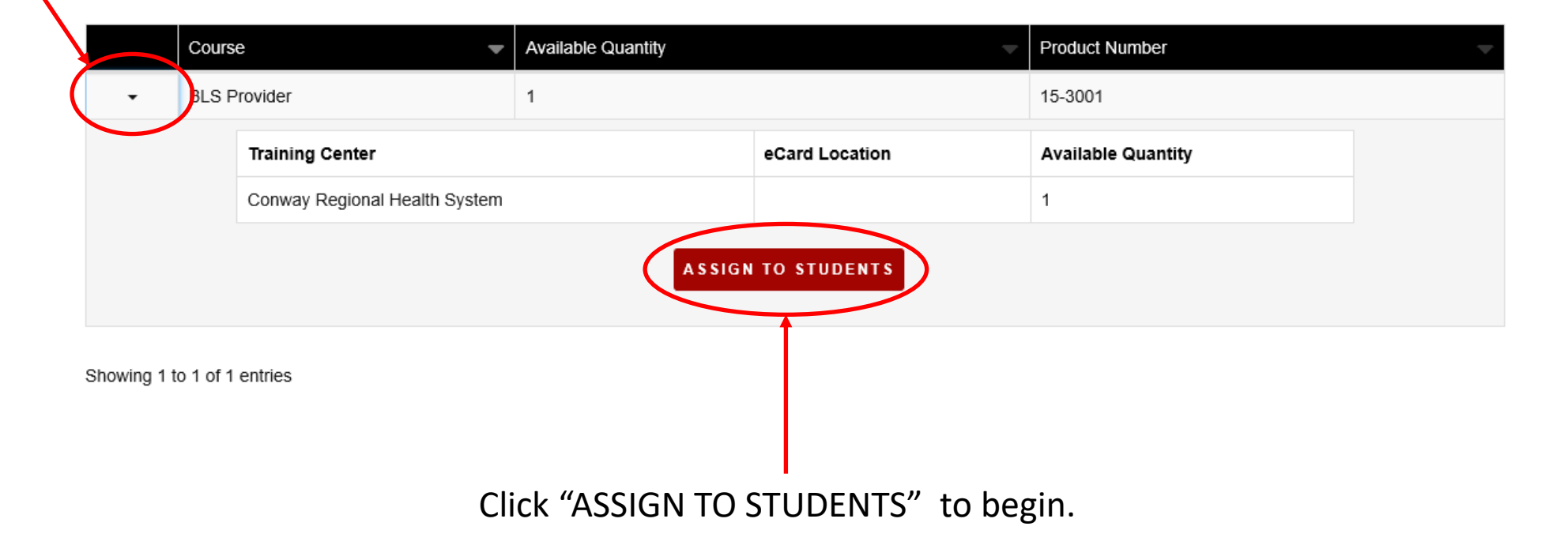

- Ensure all information is correct
- Enter the quantity of ecards you are assigning
- Click "SUBMIT"

| Asterisk indicates a required field.                       |   | Natch Video Tutorial 🛛 🕒 Step-by-Step Guid           |
|------------------------------------------------------------|---|------------------------------------------------------|
| COURSE *<br>BLS Provider                                   | ~ | AVAILABLE ECARDS QUANTITY                            |
| NVENTORY SOURCE * 😯<br>My Instructor Inventory             | ~ | ENTER QUANTITY TO MANUALLY INPUT STUDENT INFORMATION |
| SELECT<br>Training Center CeCard Location Mark this option |   | OR                                                   |
| TRAINING CENTER *                                          |   |                                                      |
| Convey Regional Health System                              | ~ |                                                      |

#### Assign to Students

\* Asterisk indicates a required field.

Watch Video Tutorial 🛛 🗋 Step-by-Step Guide

×

Did you know AHA provides an option for students to claim an eCard by SMS/text if the Student Phone Number is entered when issuing the eCard? Learn more about claiming an eCard via SMS/text.

#### COURSE \*

0

BLS Provider V

#### INVENTORY SOURCE \* 🕄

My Instructor Inventory

#### SELECT

#### TRAINING CENTER \*

Select Training Center

~

~

This is what your screen should look like before you enter the number of cards you want to release. Instructor – Should read your name.

| * Asterisk indicates a required field.                                                                                                    | Watch Video Tutorial 🛛 🖄 Step-by-Step Guide           |
|----------------------------------------------------------------------------------------------------|-------------------------------------------------------|
| Did you know AHA provides an option for students to claim an eCard by SMS/text if the Stu<br>Learn more about claiming an eCard via SMS/text. | Ident Phone Number is entered when issuing the eCard? |
| COURSE * BLS Provider                                                                                                    | AVAILABLE ECARDS QUANTITY                             |
|                                                                                                    | ENTER QUANTITY TO MANUALLY INPUT STUDENT INFORMATION  |
| SELECT<br>O Training Center  eCard Location                                                                                                   | OR  Upload student list in xls or xlsx format         |

 $\mathbf{v}$ 

 $\mathbf{v}$ 

 $\sim$ 

#### TRAINING CENTER \*

J

Conway Regional Health System

#### ECARD LOCATION \*

Conway Regional Training Center (AR04272-001)

#### **INSTRUCTOR \***

Tilli Watson - 09160496695

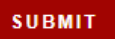

Enter number of cards that you are wanting to assign – This cannot exceed the number of "AVAILABLE ECARDS QUANTITY"

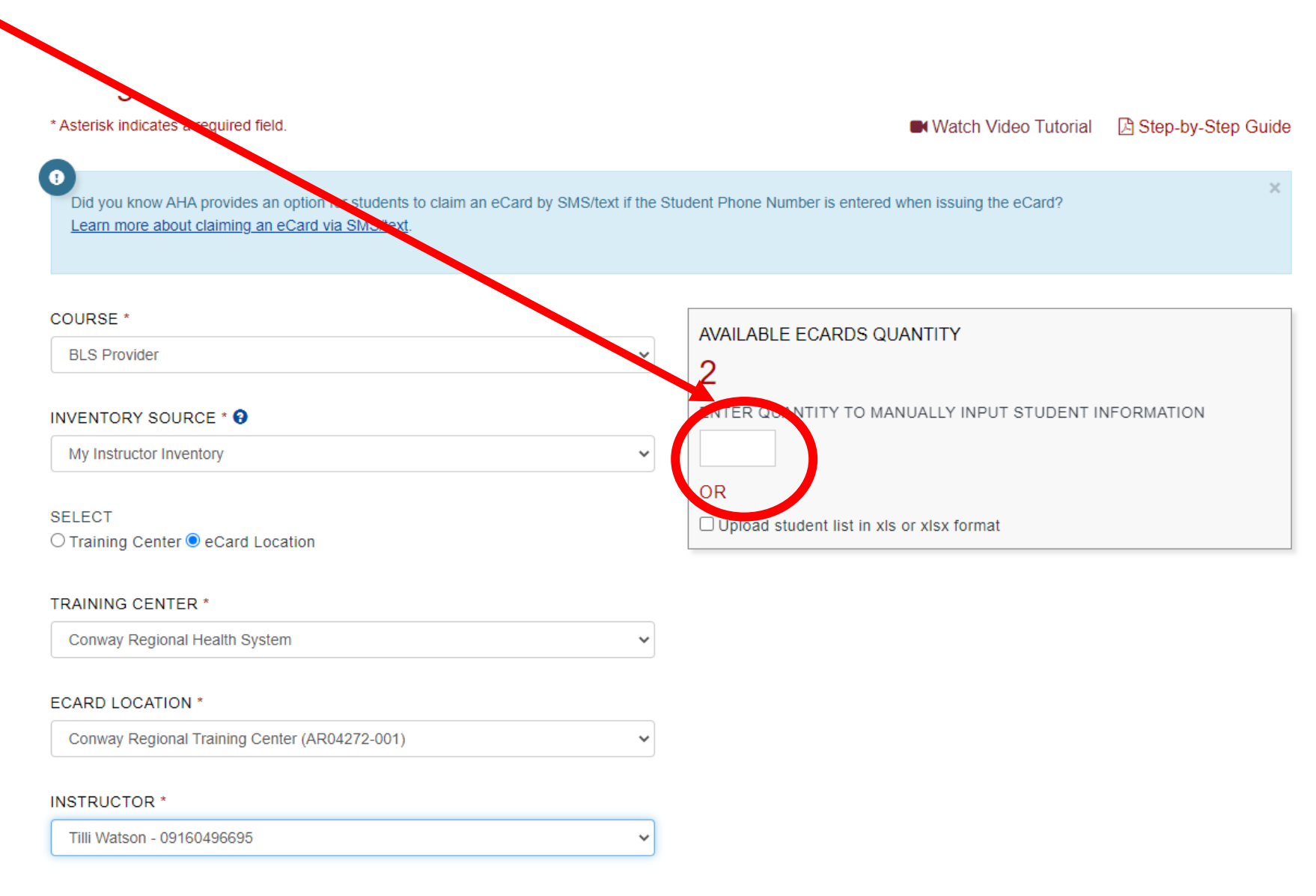

- Enter required information for students
- Click "CONTINUE"

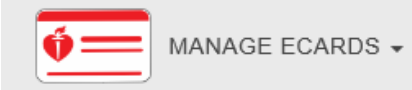

## Assign eCards to Students

#### Hide Info 🔻

| Course                    | BLS Provider                  |
|---------------------------|-------------------------------|
| Training Center           | Conway Regional Health System |
| Instructor                | Tilli Watson - 09160496695    |
| Available eCards Quantity | 1                             |
| Assign Quantity           | 1                             |

#### SELECT COURSE DATE

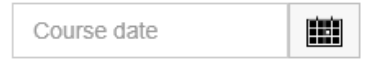

| Course Date             | First Name | Last Name | Email | Mobile Phone (optional) 3 | Delete |
|-------------------------|------------|-----------|-------|---------------------------|--------|
| Course Date             | First Name | Last Name | Email | XXX-XXX-XXXX              | 圃      |
| <b>CONTINUE</b> GO BACK |            |           |       |                           |        |

- CONFIRM the information you entered is correct.
- Click "FINISH"

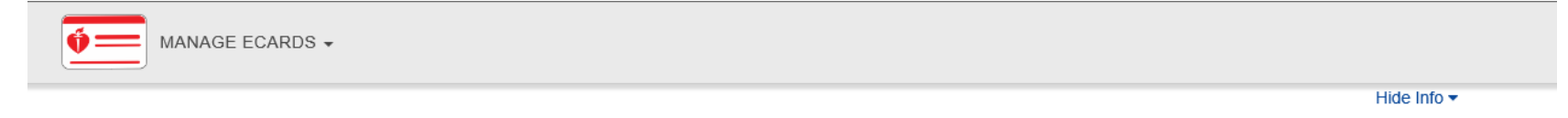

#### ] Confirm

Confirm the information below is correct to finish assigning your eCards.

| Course                    | BLS Provider                  |
|---------------------------|-------------------------------|
| Training Center           | Conway Regional Health System |
| Instructor                | Tilli Watson - 09160496695    |
| Available eCards Quantity | 1                             |
| Assign Quantity           | 1                             |

Clicking the **FINISH** button from this page will result in an AHA eCard being sent to a Student via email. Please make sure each Student has successfully completed all course requirements *before* clicking the **FINISH** button.

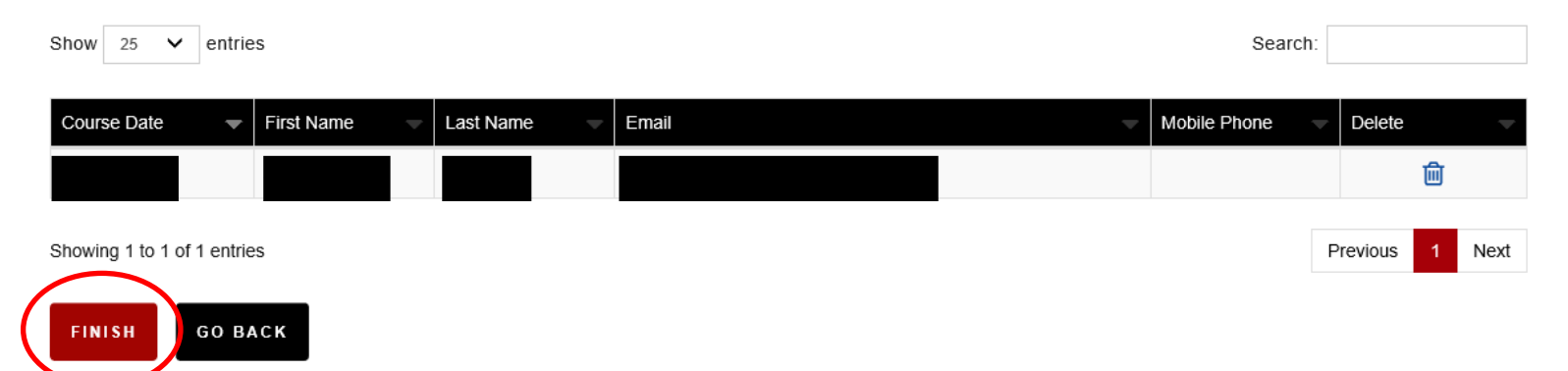

- Assigning cards is now COMPLETE
- For your personal records, I highly suggest keeping the student list by clicking "DOWNLOAD" and saving the document.

| Complete                         |                               |  |
|----------------------------------|-------------------------------|--|
| Course                           | BLS Provider                  |  |
| Training Center                  | Conway Regional Health System |  |
| Instructor                       | Tilli Watson - 09160496695    |  |
| New Available eCards<br>Quantity | 0                             |  |
| Assigned Quantity                | 1                             |  |

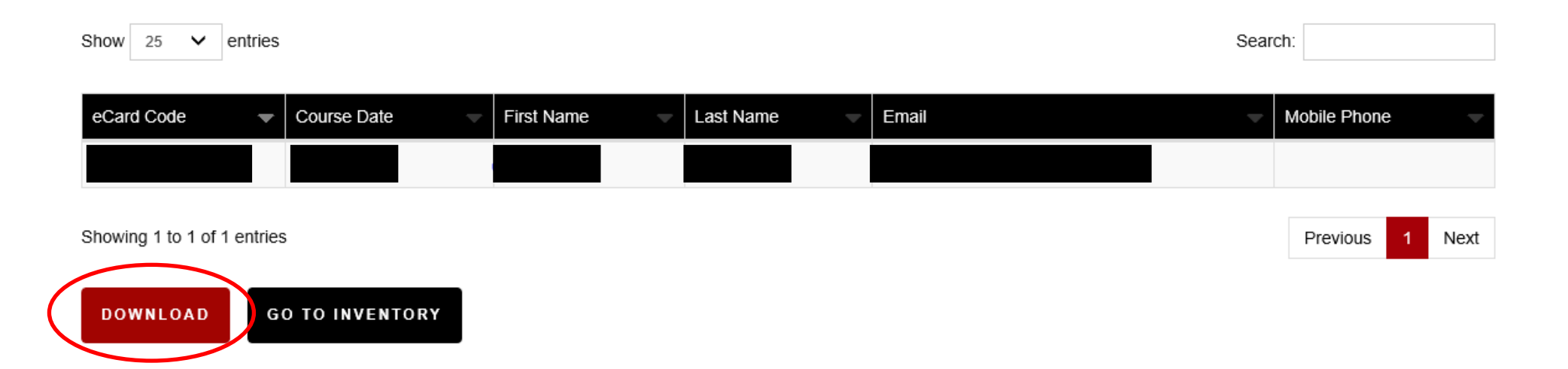

## Things to remember

- MUST obtain an active email address from class participants (one the student checks)
- The instructor network has a video tutorial and a downloadable document with instructions on how to assign cards
- ALWAYS download AND save the list of cards you assigned
- MUST submit a completed roster to Conway Regional Training Center to receive credit for teaching
- Ecards are the same price as the physical cards. (subject to change)
- Conway Regional Training Center will NOT distribute physical cards beginning January 20, 2020